## WEB例会への参加方法 【会員専用ページへ入室】

## 【一般者閲覧可能のTOP】

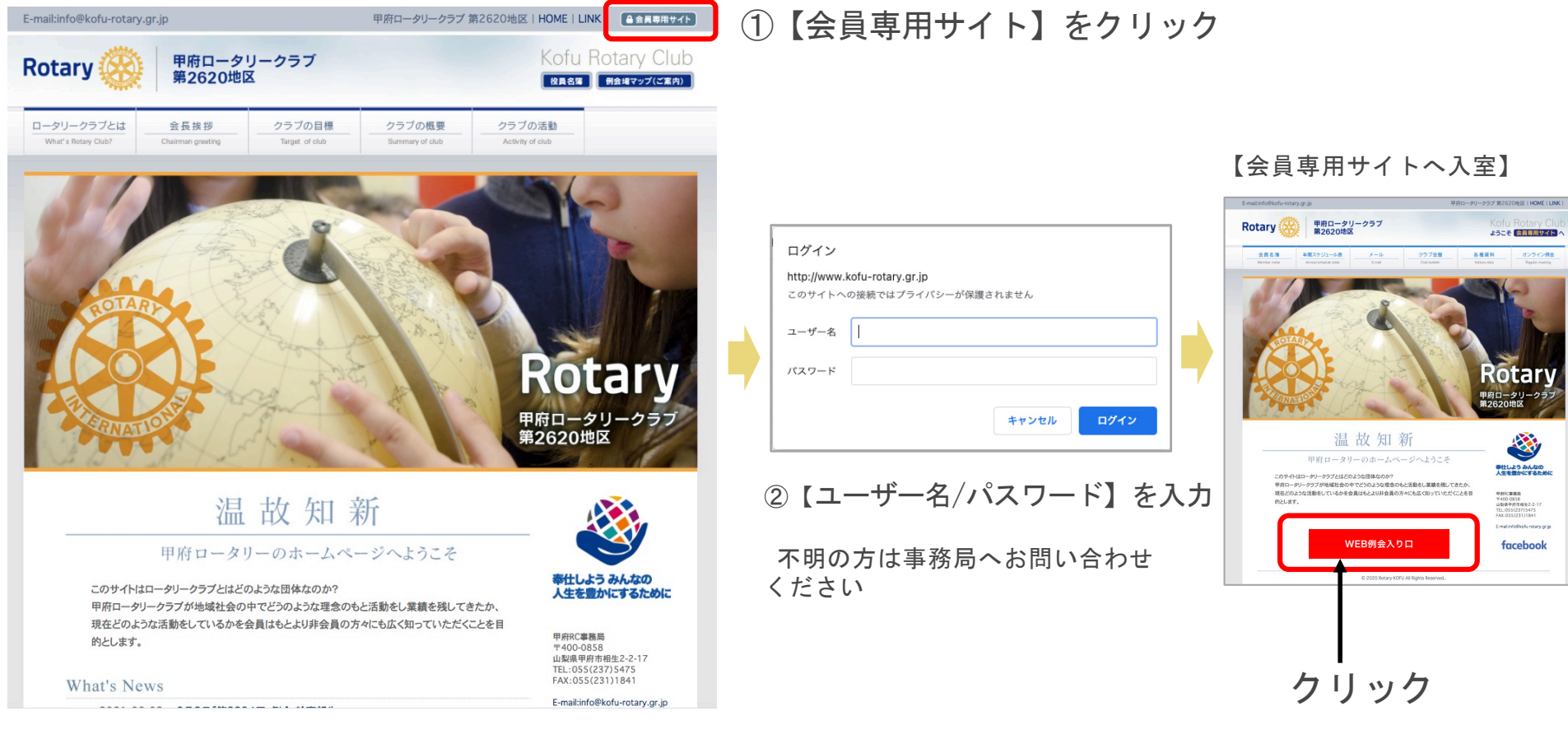

## WEB例会への参加方法 【専用ページからオンライ例会へ入室】

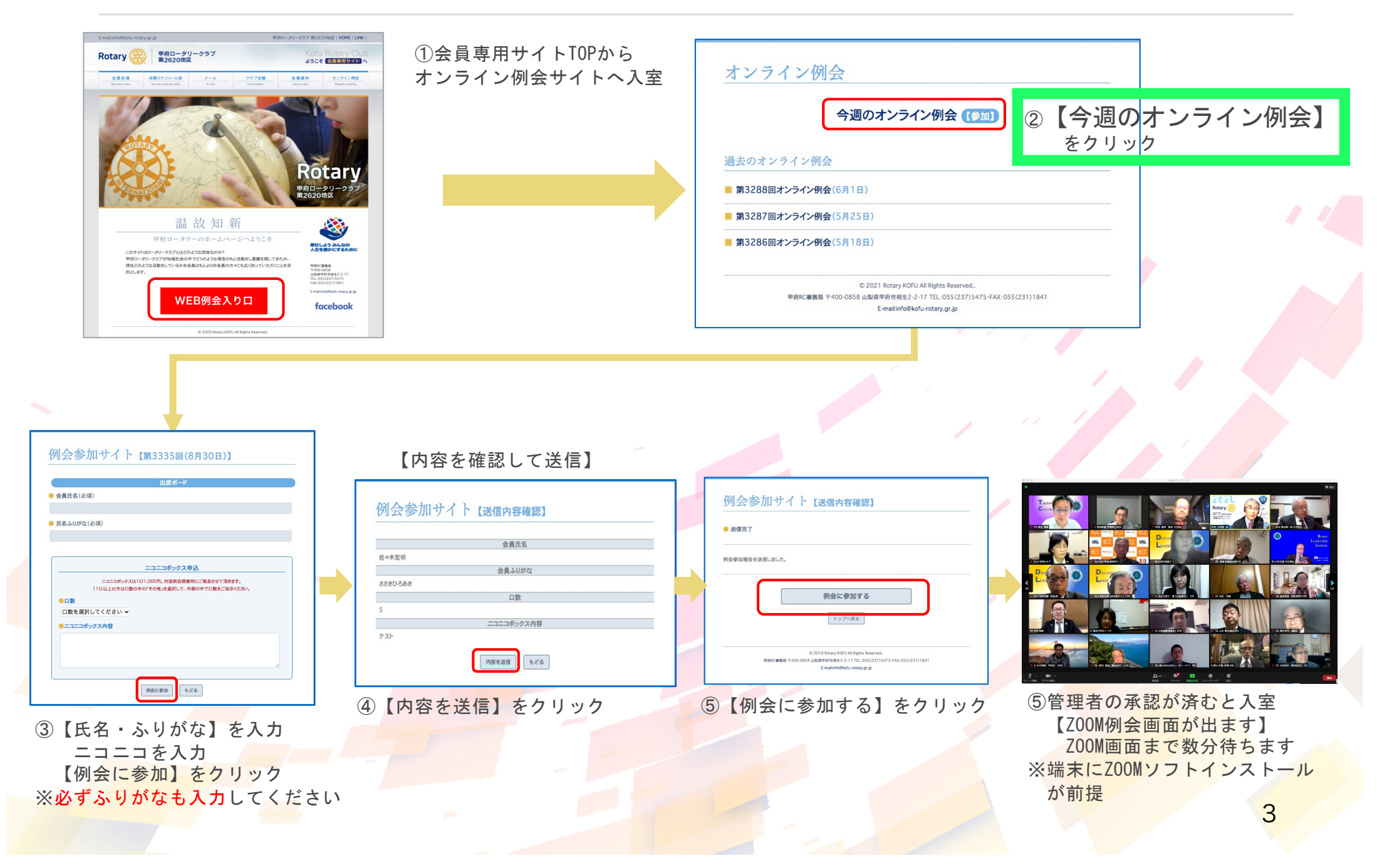